## 目錄

一、基本資料設定

1.提示訊息

| 個人訊息<br>學您尚未設定您的基本資料 按我開始             | 設定基本資料                 |        |   |
|---------------------------------------|------------------------|--------|---|
| 基本資料<br>學 號: M94530083                | 姓 名:姚良穎                | 部別:碩士班 | ļ |
| 条所年班: 電機工程學系碩士班 2 A                   | (et. dest finding over |        |   |
| ிய∧ையா: nup.//eportfolio.ntou.edu.tw, | rstudent/indianayao    |        |   |

(1) 尚未建立個人資料者,登入後系統將於首頁個人訊息中提示。第二部份之基本資料為學籍資料,使用者無法自行變更,若學籍資料與您的資料不符合時,請洽系統管理者。

2.個人基本資料修改

| 學 號                                           | : M94530083                                                                                               | 姓 | 名:姚良頴  |
|-----------------------------------------------|----------------------------------------------------------------------------------------------------|---|--------|
| 条所年班                                          | : 電機工程學系碩士班 2 A                                                                                           | 部 | 別: 碩士班 |
| ☑顯示カ                                          | ◎網頁(必須搭配您的個人自傅設定)                                                                                         |   |        |
|                                               |                                                                                                    |   |        |
| 一一一一一一一一一一一一一一一一一一一一一一一一一一一一一一一一一一一一一         | 小: 150 px(寬:照片將等距縮放,最少為150)<br>置: 靠左 🔽                                                                    |   |        |
| 個人圖像大<br>個人圖像位<br>校外Email                     | 小: 150 px(寛:照片將等距縮放・最少為150)<br>置: 靠左 ▼<br>: indianayao@pchome.com.tw                                      |   |        |
| 個人圖像大<br>個人圖像位<br>校外Email<br>MSN:<br>勝絡電話:    | <ul> <li>小: 150 px(寬:照片將等距縮放,最少為150)</li> <li>:置: 靠左▼</li> <li>: indianayao@pchome.com.tw</li></ul>       |   |        |
| 個人圖像大<br>個人圖像大<br>位人圖像位<br>校外Email<br>MSN: in | 小: 150 px(寛:照片將等距縮放・最少為150)<br>置: 靠左▼<br>: indianayao@pchome.com.tw  ☑ 顯示於網頁<br>dianayao@msn.com  ☑ 顯示於網頁 |   |        |

(1) 學籍部份不得修改,僅能設定是否公開學籍於個人網頁。

(2) 其他資料皆可單獨設定是否公開於個人網頁。

(3)您可以設定一組校外用的 email,此校外 email 可用來指定留言版訊息傳送用的預設 email。

(4)您可以設定您個人圖像的寬與對齊位置,其高將等比例放大或縮小。

二、密碼變更

| <u>释碼變更</u>                | <b></b> |  |
|----------------------------|---------|--|
| 諭入密碼: ┃●●●●●●●             |         |  |
| <mark>奞認密碼:</mark> ●●●●●●● |         |  |
| 確定 取消                      |         |  |

使用者可再次變更登入密碼。密碼變更完成後須以新密碼重新登入。

三、版面設定

## 1.配置與距離

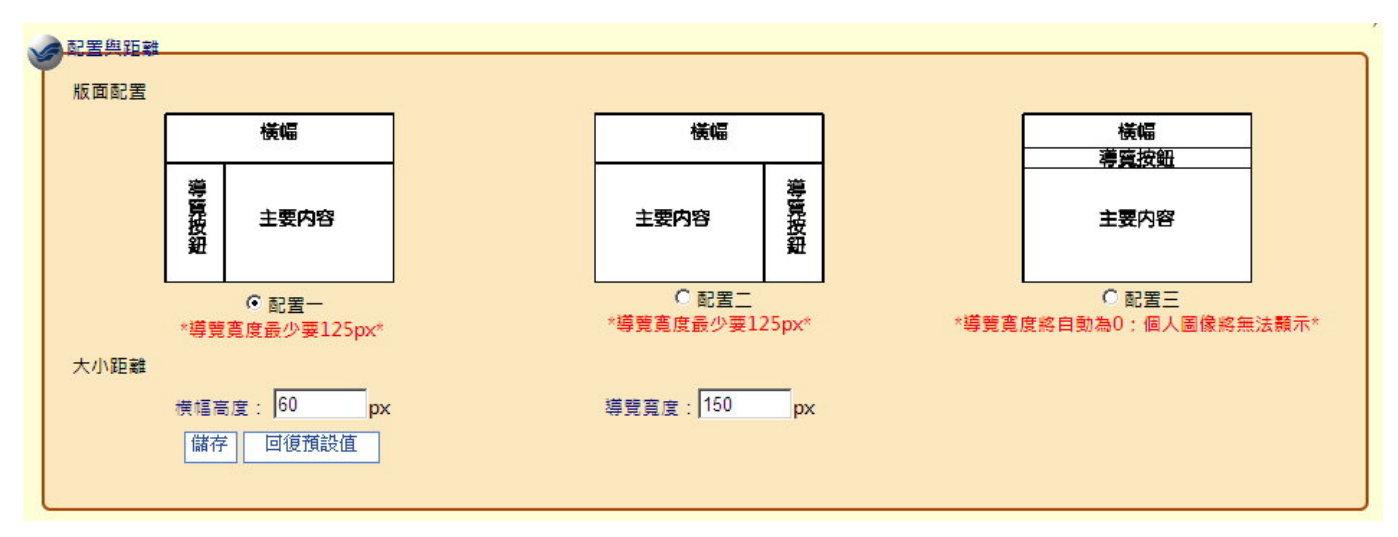

預設提供三種版面配置,可調整寬度與高度。 並可恢復預設值

## 2.按鈕樣式

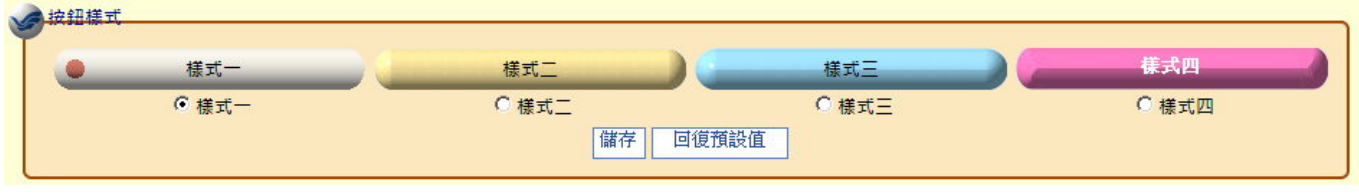

預設提供四種按鈕樣式 並可恢復預設値 2008/10/06

## 3.背景底圖設定

| estimate faits with a suite                           |                                                              |                  |  |  |  |  |  |
|-------------------------------------------------------|--------------------------------------------------------------|------------------|--|--|--|--|--|
|                                                       |                                                              | My e-Portfolio   |  |  |  |  |  |
|                                                       | Myan                                                         |                  |  |  |  |  |  |
|                                                       | -Portfolio                                                   | Content here     |  |  |  |  |  |
| ☞ 底圖一                                                 | O 底圖二                                                        | C 底圖三            |  |  |  |  |  |
|                                                       |                                                              |                  |  |  |  |  |  |
|                                                       | ● 風画ユ<br>「儲存」 回復預設值                                          |                  |  |  |  |  |  |
| 背景圖片上傳:                                               | 瀏覽 上傳 若您想使用自己的圖片                                             | ,請上傳,檔案大小請勿超過1MB |  |  |  |  |  |
| <mark> </mark>                                        | 回復預設值                                                        |                  |  |  |  |  |  |
| <b>斉景圖片捲動設定:</b> 不設定 <u></u> 更新 回復預設值                 | <b>皆累圖片捲動設定:</b> 不設定 ▼ ■ ■ ■ ■ 1 ■ 1 ■ 1 ■ 1 ■ 1 ■ 1 ■ 1 ■ 1 |                  |  |  |  |  |  |
| <mark>皆暴圖片位置設定: 水平:</mark> 不設定 ▼ 重直: 不設定 ▼ 更新   回復預設值 |                                                              |                  |  |  |  |  |  |

預設提供六種背景底圖,使用者可自行上傳背景底圖,並可調整其相關的版面設計。 並可恢復預設值。